# MyShipping 舱单发送手册

### 简述

MyShipping 是一个将青岛 9 家船代的舱单申报系统整合于一体,方便高效的舱单录入平台。相对于传统录入模式,MyShipping 具有以下优势:
1.数据录入方便,箱封号件重尺可从场站直接引入,减少工作量,降低出错率;
2.界面统一,录入简单,速度快,无需记住各船代录入方式和注意事项;
3.丰富的查询条件,方便统计;
4.回执自动查询服务,可在 MyShipping 内实时看到货物最新预配动态。
5.青岛港单船单票以及场站信息,可在 MyShipping 内一键查询。
谷歌浏览器兼容性最佳,建议使用谷歌浏览器。

## 一、数据录入

1.主单

进入[**舱单申报**]模块,点击【新增】,在编辑界面中只需录入前面带红色\*的字段,其他 字段可忽略不填,录入完成后点击【保存】。其中:

a.集装箱数据支持场站一键引入,录入提单号并选择场站后,点击【引入场站数据】即 可从场站自动导入装箱明细,无需手动录入。

b.国家代码支持中英文模糊匹配,收货人信息和通知人信息可以互相复制。

c.可以将常用收货人信息保存为模板,后期录入时可以直接下拉选择模板,保存的模板可在[舱单收发通模板]中进行修改或删除。

| 13150-1-1 |      |
|-----------|------|
| 业务管理      | -    |
| 壹 舱单申报    |      |
| ■ VGM申报   |      |
| 🔁 拼箱申请单申报 |      |
| 🔄 舱单收发通模板 |      |
|           | 0.00 |

d.也可以选择复制新建,完整复制一票货除提单号、装箱明细外的数据,减少重复录入。如下图 1,图 2,图 3

| 收货人信息                                                     |                                           | 通知人信息                             |                                                                                                    |
|-----------------------------------------------------------|-------------------------------------------|-----------------------------------|----------------------------------------------------------------------------------------------------|
| * 收货人:<br>* 地址:<br>* 国家: 美<br>* 类型: AM-业美尼业<br>PP. 类到呢会介词 | 保存为模板       复制通知人       * 电话:       * 代码: | * 通知人:<br>* 地址:<br>* 国家:<br>* 类型: | 保存为模板           复制收货人           *           *           *           *           *           *           *           *           *           *           *           *           *           *           *           *           *           *           *           *           *           *           *           *           *           *           *           *           *           *           *           *           *           *           *           *           *           *           *           *           *           *           *           *           *           *           *           *           *           *           * |
| (波多黎各)<br>(T.又怎里和苹林                                       | TIPS<br>图 1                               |                                   |                                                                                                    |

| 集装箱信息    |      |     |     |           |    |          |    |      |
|----------|------|-----|-----|-----------|----|----------|----|------|
| ◎ 新建   ◎ | 复制新建 | ◎删除 | 场站: | JFCZ-捷丰场站 | ¥  | 🕘 引入场站数据 |    |      |
| 序号 箱型    | 箱号   |     | 封号  | 件数        | 包装 | 重量       | 尺码 | 货物描述 |

**困っ** 

| ☆ 百页 业务   | 管理-舱单申报 🗵     |                                       |              |            |    |
|-----------|---------------|---------------------------------------|--------------|------------|----|
| 我的舱单      |               |                                       |              |            |    |
| 🗋 新増 🎦 复制 | 前新建 🎦 删除 📗 直发 | 🗙 重置条件                                | 保存列表样式 🕶 🖉 护 | い行査询 🗌 🔂 🕇 | 打开 |
|           |               | 公提单是·                                 |              | 85.42      |    |
| 売入日期·     |               | ~ ~ ~ ~ ~ ~ ~ ~ ~ ~ ~ ~ ~ ~ ~ ~ ~ ~ ~ |              | 田田田        |    |
| ak/(H#0.  |               | 時ンケッ                                  |              | 46日,       |    |
| pr. to.   | *             | 11/1/~-                               |              |            |    |

图 3

### 2.分单

主单录入完成后,第一票分单在主单界面点击【生成分单】,填写分提单号,根据需要 修改分单的收发通信息、货物描述信息和装箱明细。

第二票分单在第一票分单上点击【复制新建】。注意:分单的件重尺和箱量会根据主单的件重 尺箱量自动计算,如主单件数 100 件,分单 A 件数 20 件,在复制新建生成分单 B 时件数自动填写为 80 件。如图 4,图 5。

| 🏡 首页 🛛 业           | 务管理-舱单申报 🗵      |         |           |            |         |        |            |   |
|--------------------|-----------------|---------|-----------|------------|---------|--------|------------|---|
| 我的舱单 新             | 健能单 🗵           |         |           |            |         |        |            |   |
| 🚽 保存 🔰 复新          | 制新建 🗌 导出舱单 📗 直发 | ź 发送VGM | 生成分单      | <u>0</u> - |         |        |            |   |
| 基本信息               |                 |         |           |            |         |        |            |   |
| * 主提单号:            | TEST123456      | 分提单号:   |           |            | * 开船日期: | 2019-0 | 1-01       | • |
| <mark>*</mark> 船名: | TEST            | * 航次:   | 1235      |            | 船舶呼号:   |        |            |   |
| 预抵日期:              | 2019-01-07      | 委托发送方:  | :         |            | 录入人:    | 平台演    | 示1         |   |
| P                  |                 | 7       |           |            |         |        |            |   |
| 发货人信息              |                 |         | 团。        | 收货人信息      |         |        |            |   |
|                    |                 |         | 图 4       |            |         |        |            |   |
| 金 首页 🛛 🖞           | 业务管理-舱单申报 🗵     |         |           |            |         |        |            |   |
| 我的舱单               | 新建舱单 🛎 🖌 新建分单 🗵 |         |           |            |         |        |            |   |
| 🚽 保存               | 导出舱单 直发 发送      | VGM 复制  | 新建 🚺      |            |         |        |            |   |
| 基本信息               |                 |         |           |            |         |        |            |   |
|                    |                 |         |           |            |         | 1      |            |   |
| * 主提单号             | : TEST123456    | 分提单     | 単号: TEST1 | 23456A     | * 开船    | 日期:    | 2019-01-01 |   |
| * 船名               | : TEST          | *       | 沆次: 123S  |            | 船舶      | 明号:    |            |   |
| 预抵日期               | : 2019-01-07    | 🖸 委托发达  | 送方:       |            | Ī       | 記:     | 平台演示1      |   |
|                    |                 |         | 图 5       |            |         |        |            |   |

## 二、申报

### 1.正常申报

申报时可以录完一票在当票业务菜单栏中点击直发,也可以录完多票后在列表中批量直发。主分单业务如果要分开单独发送,应先发主单后发分单。如图 6,图 7

## www.myshipping.net

|   | ☆ 首页 业务管理-舱单申报                                         |             |              |                                     |      |                   |
|---|--------------------------------------------------------|-------------|--------------|-------------------------------------|------|-------------------|
|   | 我的舱单 新建舱单 📧                                            |             |              |                                     |      |                   |
|   | 🔓 保存 🔰 复制新建 🔷 导出制                                      | 论单 📗 直发     | 发送VGM        | 生成分单 🚺                              | -    |                   |
|   | 基本信息                                                   |             |              |                                     |      |                   |
|   | * 主提单号: TEST123456                                     |             | 分提单号:        |                                     |      | * 开船日期            |
|   | * 船名: TEST                                             | ~           | * 航次:        | 123S                                |      | 船舶呼               |
| 1 |                                                        |             | 图 6          |                                     |      |                   |
|   | ☆ 首页 业务管理-舱单申报 🗵                                       |             |              |                                     |      |                   |
| ) | 我的舱单           計 新增         复制新建         删除         直发 | 🗙 重置条件      | 保存列表样式 🗸 🛛 🗟 | ] 执行查询 │ ① - │                      | 打开   |                   |
|   | 主提单号:                                                  | 分提单号:       |              | 船代:                                 |      | ▶ 发送状态            |
|   | 录入日期:                                                  | 到:<br>航次:   |              | <ul><li>开船日期:</li><li>箱号:</li></ul> |      | 回     到       委托方 |
| I | 发送状态     主提単号                                          | 分提单号        | 船名           | 船代                                  | 航次   | 开船日期              |
|   | ☑ 1 已录入 TEST123456                                     | TEST123456B | TEST         | 中远                                  | 1235 | 2019-01-01        |

图 7

TEST

TEST

MAN HAT CHO

中远

中远

+->=

123S

C033

2019-01-01

2010 02 27

1235 2019-01-01

TEST123456A

#### 2.修改、删除

V

1 日本1 2 已录入 TEST123456

TEST123456

------

3 已录入

1 = 1

如需修改提单号之外的舱单信息,只需在当票业务上修改,并在直发时选择发送类型为" 修改"即可。如需修改提单号,请复制新建,生成一票新的业务,并发送。发送时可在 备注中简要描述修改原因。如图 8。

| ☆ 首页 业务管理-    | 舱单申报 🗵    |                                       |              |
|---------------|-----------|---------------------------------------|--------------|
| 我的舱单 TEST12   | 3456 🗵    |                                       |              |
| 保存 复制新建       | 导出舱单 直发 发 | 送VGM 生成分单 🕕                           | *            |
| 基本信息          |           |                                       |              |
| * 主提单号: TEST1 | 23456     |                                       | * 开船日期: 2019 |
| * 船名: TEST    | 发送预配舱单    |                                       | × ×          |
| 预抵日期: 2019-(  | 操作类型: 🔘 新 | 1 圖修改                                 | ◎ 删除         |
| 发货人信息         | 备注: 改件    | 重尺                                    |              |
| * 发货人: TEST   |           | · · · · · · · · · · · · · · · · · · · |              |
| * 地址: TEST    | L         | 确定发送 关闭                               |              |
| * 国家: CN-中    |           | 1000000000                            |              |

图 8

## 二、运踪、状态信息查询

### 1.青岛港单船、单票查询、场站信息查询

在[个人设置]中的[修改个人信息]维护青港电商平台的账号和密码后方可使用青岛港单船、单票查询功能。如图 9。

选中要查询的业务,点击菜单栏中的蓝色感叹号图标,下拉选项中有"青岛场站数据"," 青岛港单票查询","单船查询"选项,如图 10。图 11,图 12,图 13 分别为三项查询截 图。

| 功能菜单      | ~ | ☆ 首页 个人设置            | ₽-修改个人信息 <sup>図</sup>      |
|-----------|---|----------------------|----------------------------|
| 业务管理      | Ξ | 📙 保存 保存并关键           | Ð                          |
| ■ 舱单申报    |   | 7                    |                            |
| ■ VGM申报   |   | 姓名:                  | 衣国豪                        |
| ☑ 拼箱申请单申报 |   | 旧密码:                 |                            |
| ■ 舱单收发通模板 |   | 新密码:                 |                            |
|           |   | 黄甸新家和-               |                            |
|           |   | 主友例 出 问。             |                            |
|           |   |                      |                            |
|           |   | 办公电话:                | 0532-68628148              |
|           |   | 手机:                  | 15653213875                |
|           |   | 电 <mark>子邮箱</mark> : | yiguohao@dongshengsoft.com |
|           | 4 | QQ:                  | 3002909256                 |
|           |   | 一点通发送代码:             |                            |
|           |   | 一点通接收代码:             |                            |
|           | - | 青岛港用户名:              |                            |
|           |   | 青岛港密码:               |                            |

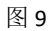

| ☆ 首页           | 业务管理-舱单申报 🗵       |                                      |           |            |            |                   |      |
|----------------|-------------------|--------------------------------------|-----------|------------|------------|-------------------|------|
| 我的舱单           |                   |                                      |           |            |            |                   |      |
| 📩 新増 🏌         | 〕复制新建 🎽 删除 📗 👔    | [发   🗙 重置領                           | 条件 保存列表样式 | t 🔹 🖉 执行:  | 查询 🚺 🔹     | 打开                |      |
| 主提单号;<br>录入日期; | :                 | <ul><li>分提单号:</li><li>○ 到:</li></ul> |           | л          | 船代<br>F船日期 | 青岛场站数据<br>青岛港单票查询 |      |
| 船名:            |                   | ➤ 航次:                                |           |            | 箱号         | 甲胎童间              |      |
| 2 发            | 送状态 主提单号          | 分提单号                                 | 船代        | 开船日期       | 舱单状态       | 码头放行              | 外理放行 |
| V 8 E          | 直发 HDMUQIAS432099 | 9                                    | 振华        | 2019-03-15 | 接受申报       |                   |      |

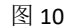

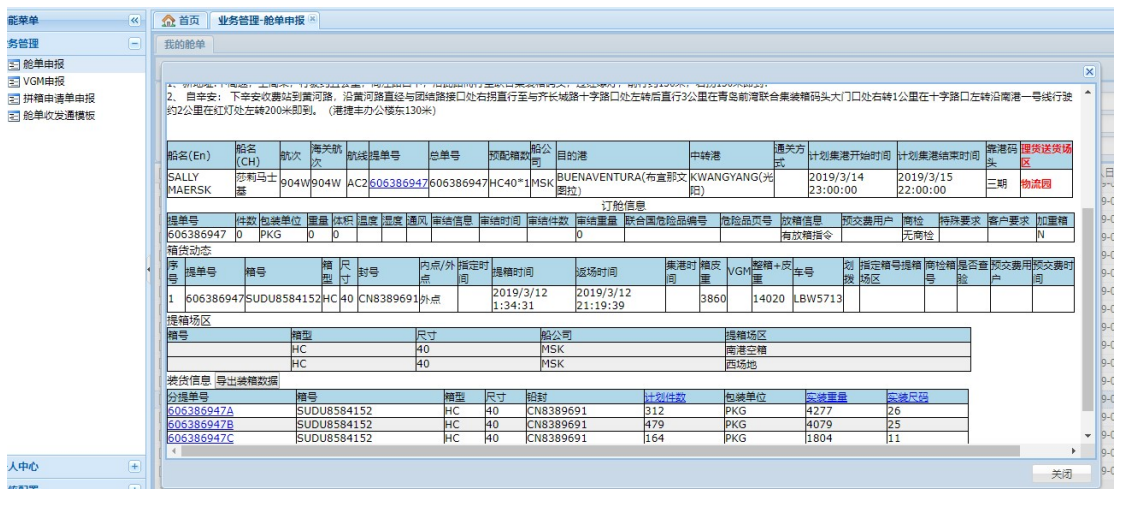

### www.myshipping.net

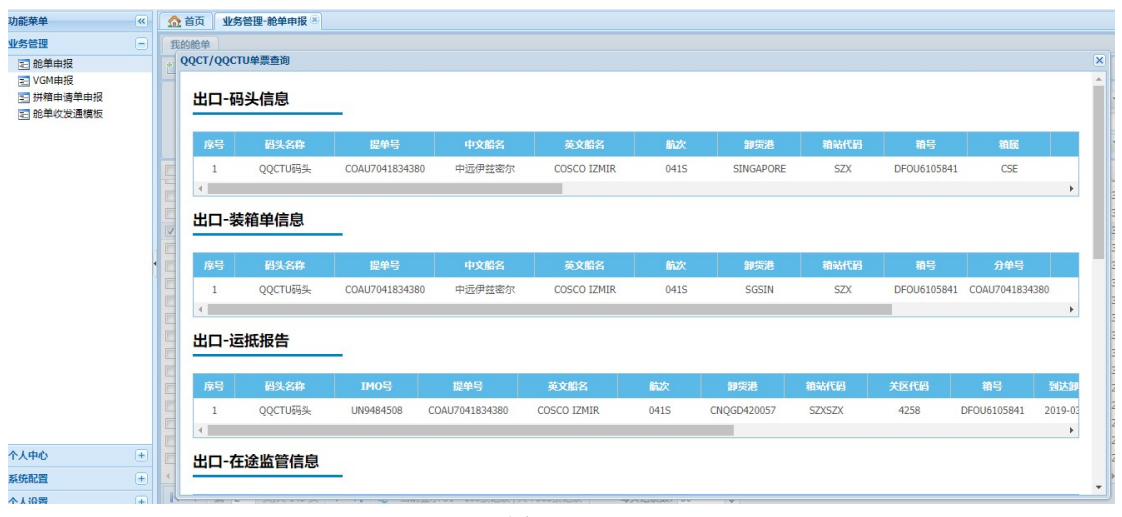

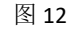

| Refer      Content     Content     | 能荣单                    | ~ | 🏠 首页  | 业务管理-舱单申报 🗵 | 1      |             |      |      |                  |                  |        |        |
|----------------------------------------------------------------------------------------------------|------------------------|---|-------|-------------|--------|-------------|------|------|------------------|------------------|--------|--------|
| 単純直列 (単純直列) (PAREA (PAREA (PAREa (PAREa (PAREa (PAREa (PAREa (PAREa (PAREa (PAREa (PAREa (PAREa (PAREa (PAREa (PAREa (PAREa (PAREa (PAREa (PAREa (PAREa (PAREa (PAREa (PAREa (PAREa (PAREa (PARea (PARea (PArea (PArea (PA | 5管理                    |   | 我的舱单  |             |        |             |      |      |                  |                  |        |        |
| ③ (公明報)       ● (日本)       ● (日本)       ● ((1 + 1 + 1 + 1 + 1 + 1 + 1 + 1 + 1 + 1                                                                                                    | 記範申报                   |   | 单船查询  |             |        |             |      |      |                  |                  |        |        |
| 日本語由書書目録<br>20単位文法選携版                                                                                                    | VGM申报                  |   |       |             |        |             |      |      |                  |                  |        |        |
| 序号         码头名称         中文館名         英文館名         旭口輸次         採出面較次         預計畫通時间         使用金融時間         使用金融時間         使用金融目         使用金融目         使用金融目         使用金融         使用金融         通金         通金        通金        <                                                                                                    | ] 拼稿申请单申报<br>] 舱单收发通模板 |   | 码头    | 船期信息        | -      |             |      |      |                  |                  |        |        |
| 1       QQCTU码头       中运伊兹密尔       COSCO 12MIR       040N       041S       2019-03-17 01:00       2019-03-17 19:00         ●       ●       ●       ●       ●       ●       ●       ●       ●       ●       ●       ●       ●       ●       ●       ●       ●       ●       ●       ●       ●       ●       ●       ●       ●       ●       ●       ●       ●       ●       ●       ●       ●       ●       ●       ●       ●       ●       ●       ●       ●       ●       ●       ●       ●       ●       ●       ●       ●       ●       ●       ●       ●       ●       ●       ●       ●       ●       ●       ●       ●       ●       ●       ●       ●       ●       ●       ●       ●       ●       ●       ●       ●       ●       ●       ●       ●       ●       ●       ●       ●       ●       ●       ●       ●       ●       ●       ●       ●       ●       ●       ●       ●       ●       ●       ●       ●       ●       ●       ●       ●       ●       ●       ●       ●       ● <td< th=""><th></th><th></th><th>序号</th><th></th><th>中文船名</th><th>英文船名</th><th>进口航次</th><th>出口航次</th><th>预计抵港时间</th><th>预计离港时间</th><th>收箱开始时间</th><th>收箱结束时间</th></td<>                                                                                                    |                        |   | 序号    |             | 中文船名   | 英文船名        | 进口航次 | 出口航次 | 预计抵港时间           | 预计离港时间           | 收箱开始时间 | 收箱结束时间 |
| 船舶靠离泊计划         库号         码头名称         中文成名         英文组名         出口能次         出口能次         计划日期         参2020台         计划指定图频<                                                                                                    |                        |   | 1     | QQCTU码头     | 中远伊兹密尔 | COSCO IZMIR | 040N | 0415 | 2019-03-17 01:00 | 2019-03-17 19:00 |        | Þ      |
| 序号         码头名称         中文编名         英文编名         出口函次         出口函次         计划日期         参加日均         体和日均         体和日均                                                                                                    |                        |   | 船舶    | 靠离泊计划       | _      |             |      |      |                  |                  |        |        |
| 《                                                                                                    |                        | • | 序号    | 码头名称        | 中文船名   | 英文船名        | 进口航次 | 出口航次 | 计划日期             | 靠泊泊位             | 计划靠泊时间 | 移泊泊位   |
|                                                                                                    |                        |   |       |             |        |             |      |      | 没有找              | 到匹配的记录           |        |        |
|                                                                                                    |                        |   | 4     |             |        |             |      |      |                  |                  |        | ÷.     |
| 船舶作业计划                                                                                                    |                        |   | 80.80 | 作业计划        |        |             |      |      |                  |                  |        |        |

图 13

### 2. 舱单回执数据

址

MyShipping 会自动更新舱单的最新状态,并在舱单台账中显示,用户可在台账中直接查 看舱单回执,不必再去各网站上查询,如图 14。

MyShipping 首页中的任务预警台账会自动判断舱单的异常回执状态,并直观显示,方便 用户及时有效的跟踪,不必再担心因未及时发现报关放行异常、装载异常导致上不了船 的情况,如图 15。

|   | 首页  | 业务管  | 理-舱单申报 🗷         |           |                       |      |          |      |                |                   |     |
|---|-----|------|------------------|-----------|-----------------------|------|----------|------|----------------|-------------------|-----|
| 我 | 的舱车 | 1    |                  |           |                       |      |          |      |                |                   |     |
| 1 | 新增  | 1 复制 | 新建 🎦 删除 💧 直发     | 🗙 重置条     | 件保存                   | 列表样式 | - 🛃 Đ    | い行査询 | <b>•</b>       | 打开                |     |
| F |     |      |                  |           |                       |      |          |      |                |                   |     |
|   | 主提单 | 号:   |                  | 分提单号:     |                       |      |          | 船    | 代:             | *                 | 发送  |
| 3 | 最入日 | 期:   | •                | 到:        |                       |      |          | 开船日  | 明:             |                   |     |
|   | 船   | 名:   | ~                | 航次:       |                       |      |          | 箱    | <del>5</del> : |                   | 委   |
|   |     | 发送状态 | 主提单号             | 分提单号      |                       | 船代   | 开船日期     | 能    | 单状态            | 状态时间              | 马头放 |
|   | 101 | 已直发  | ONEYTA8DG0875500 | ONEYTA8D  | G0 <mark>87550</mark> | 振华   | 2019-03- | 15 接 | 受申报            | 2019-03-12 17:54  |     |
|   | 102 | 已直发  | ONEYTA8DG0875500 | ONEYTA8D  | G0875500C             | 振华   | 2019-03- | 15 接 | 受申报            | 2019-03-12 17:54  |     |
|   | 103 | 已直发  | ONEYTA8DG0875500 | ONEYTA8D  | G0875500B             | 振华   | 2019-03- | 15 接 | 受申报            | 2019-03-12 17:54  |     |
|   | 104 | 已直发  | ONEYTA8DG0875500 | ONEYTA8D  | G0875500A             | 振华   | 2019-03- | 15 接 | 受申报            | 2019-03-12 17:54  |     |
|   | 105 | 已直发  | ONEYTA8DG0875500 |           |                       | 振华   | 2019-03- | 15 接 | 受申报            | 2019-03-12 17:48  |     |
|   | 106 | 已直发  | COAU7043015510   |           |                       | 中远   | 2019-03- | 15 🧕 | 戡放行            | 2019-03-13 16:05  |     |
|   | 107 | 已直发  | ONEYTA8DD7793800 |           |                       | 青港   | 2019-03- | 15 菱 | 載放行            | 2019-03-13 16:09  |     |
|   | 108 | 已直发  | OOLU2618442720   | 00LU26184 | 42720B                | 青港   | 2019-03- | 15 接 | 受申报            | 2019-03-12 17:40  |     |
|   | 109 | 已直发  | OOLU2618442720   | OOLU26184 | 42720A                | 青港   | 2019-03- | 15 接 | 受申报            | 2019-03-12 17:40  |     |
| m | 110 | 口古安  | 001112618442720  |           |                       | 書法   | 2010-03. | 15   | -              | 701 No13-17 17:33 |     |

图 14

| 报关未放 - 475 票    | 装载未  | 波-29票            | 码头未放 - 25  | 票 外理 | 未放 - 0 |
|-----------------|------|------------------|------------|------|--------|
| 提单号             | 当前状态 | 状态时间             | 开船日期       | 船公司  | 船代     |
| QDGA280419A     | 接受申报 | 2019-03-13 18:16 | 2019-03-15 | СМА  | 青港     |
| QDGA280419B     | 接受申报 | 2019-03-13 18:16 | 2019-03-15 | CMA  | 青港     |
| QDGA280419C     | 接受申报 | 2019-03-13 18:16 | 2019-03-15 | CMA  | 青港     |
| QDGA280419D     | 接受申报 | 2019-03-13 18:16 | 2019-03-15 | CMA  | 青港     |
| QDGA280419E     | 接受申报 | 2019-03-13 18:16 | 2019-03-15 | CMA  | 青港     |
| QDGA280419F     | 接受申报 | 2019-03-13 18:16 | 2019-03-15 | CMA  | 青港     |
| OOLU4101150150A | 接受申报 | 2019-03-13 17:55 | 2019-03-15 | OOL  | 青港     |

图 15

## 三、实用技巧与异常处理

### 1.实用技巧

a.台账中的列名位置,大小调整:台账中可以鼠标点击某一列,拖动位置,调整列名的宽度, 根据自己的需要调整成自己方便的样式,调整完成后点击菜单栏中的【保存列表样式】按钮, 则每次登陆后都是自己调整好的界面。如图 16

| ▲ 首页 业务管理-舱单申报 🗵 |      |                |                  |               |       |         |                     |      |        |
|------------------|------|----------------|------------------|---------------|-------|---------|---------------------|------|--------|
| 我的舱单             |      |                |                  |               |       |         |                     |      |        |
| 🎦 新增             | 1 复制 | 新建 🎦 删除 📋 🛙    | 直发               | 🗙 重置条件 保存列表样式 |       |         | 🔹 🕘 执行查询 🛛 💽 🔹   打开 |      |        |
| 主提单              | 룩:   |                |                  | 分提单号:         |       |         |                     | 船代:  |        |
| 录入日              | 期:   |                |                  | 到:            |       | □ 开船日期: |                     |      |        |
| 船                | 名:   |                | *                | 航次:           |       |         |                     | 箱号:  |        |
|                  | 发送状态 | 主提单号           |                  | 分提单号          | -     | 沿代      | 开船日期                | 舱单状态 | 状态时    |
| 101              | 已直发  | ONEYTA8DG08755 | 500 <sup>1</sup> |               | 550   | 辰华      | 2019-03-15          | 接受申报 | 2019-0 |
| 102              | 已直发  | ONEYTA8DG08755 | 500              |               | 5500C | 辰华      | 2019-03-15          | 接受申报 | 2019-( |

图 16

b.若某次查询时输入的查询条件较多,想要清空输入下一组查询条件的时候,可以点击菜单 栏中的【重置条件】按钮清空查询框中的所有条件项。

c.出门在外需要查看信息时,可以在手机中安装谷歌浏览器,网址输入框中输入 <u>www.myshipping.net</u>即可登录查看。由于手机中双击是放大屏幕,故菜单中设置了【打开】 按钮,供手机登录时打开选中业务。

### 2.异常处理

MyShipping 中设置了较为完善的校验规则,如果数据输入不符合海关要求,系统会弹出提示,请仔细阅读提示,根据提示操作即可,如图 17,若弹出看不懂的提示,可添加 QQ:3002909256, 或致电 0532-68628148, 15653213875 衣'R 寻求帮助。

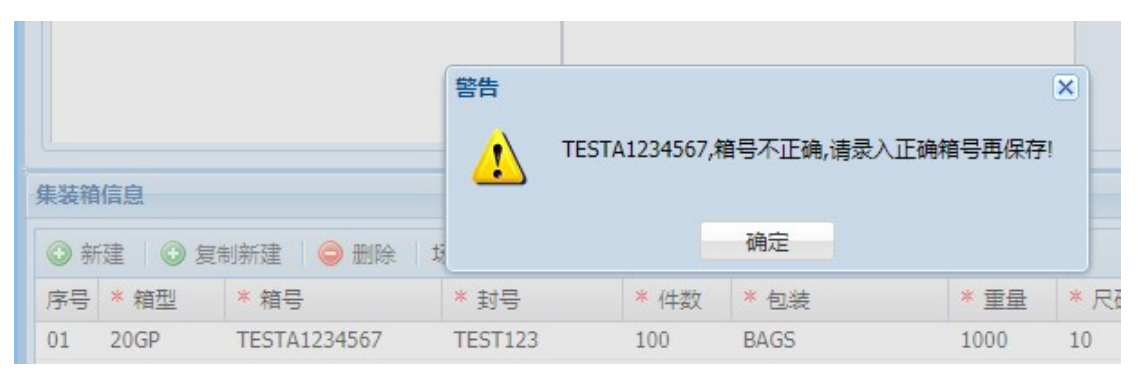

图 17

(箱号基本规则为4位字母+7位数字,截图中输了5位字母,不符合规范)

如有本手册未详尽事宜,敬请 QQ、电话或邮件交流。 QQ:3002909256 <u>TEL:0532-68628148</u>,15653213875

MAIL:service@myshipping.net